# CASO PRÁCTICO CONTROL DE GASTOS

Partimos de una hoja de cálculo con un modelo para controlar los ingresos y los gastos de una economía doméstica.

Abrimos el libro "Controlgastos.xls" y vemos que el modelo contiene una tabla con una zona de entrada de datos (sombreada en gris) y zonas de cálculos de Ingresos mensuales, Gastos mensuales, Saldo del mes, así como Totales anuales para cada partida.

| 1  | A                         | В        | С        | D        | E    | F    | G    | Н    | 1    | J    | К    | L    | М    | N           |
|----|---------------------------|----------|----------|----------|------|------|------|------|------|------|------|------|------|-------------|
| 1  | HOJA DE CONTROL DE INGRES | OS Y GAS | TOS      |          |      |      |      |      |      |      |      |      |      |             |
| 2  |                           | ene      | feb      | mar      | abr  | may  | jun  | jul  | ago  | sep  | oct  | nov  | dic  | TOTAL anual |
| 3  | INGRESOS                  | 1.652,79 | 1.502,53 | 1.803,04 | 0,00 | 0,00 | 0,00 | 0,00 | 0,00 | 0,00 | 0,00 | 0,00 | 0,00 | 4.958,36    |
| 4  | Sueldos y salarios        | 1.352,28 | 1.352,28 | 1.352,28 |      |      |      |      |      |      |      |      |      | 4.056,84    |
| 5  | Otros                     | 300,51   | 150,25   | 450,76   |      |      |      |      |      |      |      |      |      | 901,52      |
| 6  |                           |          |          |          |      |      |      |      |      |      |      |      |      |             |
| 7  | GASTOS                    | 1.255,21 | 1.494,63 | 1.448,28 | 0,00 | 0,00 | 0,00 | 0,00 | 0,00 | 0,00 | 0,00 | 0,00 | 0,00 | 4.198,12    |
| 8  | Hipoteca                  | 510,86   | 510,86   | 510,86   |      |      |      |      |      |      |      |      |      | 1.532,58    |
| 9  | Teléfono                  | 54,00    | 96,16    | 75,00    |      |      |      |      |      |      |      |      |      | 225,16      |
| 10 | Agua                      | 0,00     | 30,05    | 0,00     |      |      |      |      |      |      |      |      |      | 30,05       |
| 11 | Electricidad              | 48,08    | 0,00     | 84,14    |      |      |      |      |      |      |      |      |      | 132,22      |
| 12 | Gas                       | 72,12    | 0,00     | 78,13    |      |      |      |      |      |      |      |      |      | 150,25      |
| 13 | Gasolina                  | 90,15    | 65,00    | 90,15    |      |      |      |      |      |      |      |      |      | 245,30      |
| 14 | Talleres                  | 0,00     | 330,56   | 0,00     |      |      |      |      |      |      |      |      |      | 330,56      |
| 15 | Alimentación              | 300,00   | 290,00   | 325,00   |      |      |      |      |      |      |      |      |      | 915,00      |
| 16 | Ocio                      | 150,00   | 100,00   | 200,00   |      |      |      |      |      |      |      |      |      | 450,00      |
| 17 | Otros                     | 30,00    | 72,00    | 85,00    |      |      |      |      |      |      |      |      |      | 187,00      |
| 18 |                           |          |          |          |      |      |      |      |      |      |      |      |      |             |
| 19 | SALDO DEL MES             | 397,58   | 7,90     | 354,76   | 0,00 | 0,00 | 0,00 | 0,00 | 0,00 | 0,00 | 0,00 | 0,00 | 0,00 | 760,24      |

Veremos que el modelo contiene DATOS NUMÉRICOS, DE TEXTO, TIPO FECHA, FÓRMULAS y FUNCIONES.

Vamos a completar el modelo practicando algunas de las funciones y herramientas fundamentales de Excel.

Podremos introducir algunos datos para comprobar que las fórmulas y funciones se recalculan dado que éstas hacen referencia a celdas y no contienen datos. **Es un modelo dinámico**.

### TRABAJO A REALIZAR:

**1.-** Añadir 3 columnas para calcular los valores promedio, máximo y mínimo de cada partida de ingresos y gastos, utilizando las funciones estadísticas adecuadas.

**2.-** En la fila 23 realizar una previsión de saldos mensuales para el año próximo actualizados según el IPC. Para la resolución, consideramos un IPC del 2%.

**3.-** En la fila 27 deseamos introducir una alerta para el caso de que se sobrepase determinado nivel de gastos. Concretamente, estableceremos un control que indique si el gasto mensual en gasolina es correcto, suponiendo que no deseemos que este gasto supere los  $95 \in$  Utilizaremos funciones condicionales.

**4.-** Aplicar la herramienta Auditoría de Fórmulas para ver cómo se han realizado los cálculos.

## SOL. CASO PRÁCTICO CONTROL DE GASTOS

En primer lugar probaremos el modelo introduciendo datos de partidas mensuales de ingresos y gastos para ver cómo se van recalculando todas las fórmulas y funciones. A partir de ahí vamos a resolver los distintos apartados.

**1.-** Añadir 3 columnas para calcular los valores promedio, máximo y mínimo de cada partida de ingresos y gastos, utilizando las funciones estadísticas adecuadas.

Comenzamos por "preparar el modelo", es decir, en las columnas siguientes a la del Total por partidas, vamos a poner los encabezados que indiquen los cálculos que vamos a realizar:

Podría quedar así:

|    |                            |          | 0        | 0        | -    |      | 0    |      |      |      | 14   |      |      |             | 0        |        |        |
|----|----------------------------|----------|----------|----------|------|------|------|------|------|------|------|------|------|-------------|----------|--------|--------|
| 4  | A                          | В        | C        | D        | E    | F    | G    | н    |      | J    | ĸ    | L    | M    | N           | 0        | P      | Q      |
| 1  | HOJA DE CONTROL DE INGRESO | S Y GAS  | TOS      |          |      |      |      |      |      |      |      |      |      |             |          |        |        |
| 2  |                            | ene      | feb      | mar      | abr  | may  | jun  | jul  | ago  | sep  | oct  | nov  | dic  | TOTAL anual | PROMEDIC | MÁXIMO | MINIMO |
| 3  | INGRESOS                   | 1.652,79 | 1.502,53 | 1.803,04 | 0,00 | 0,00 | 0,00 | 0,00 | 0,00 | 0,00 | 0,00 | 0,00 | 0,00 | 4.958,36    |          |        |        |
| -4 | Sueldos y salarios         | 1.352,28 | 1.352,28 | 1.352,28 |      |      |      |      |      |      |      |      |      | 4.056,84    |          |        |        |
| 5  | Otros                      | 300,51   | 150,25   | 450,76   |      |      |      |      |      |      |      |      |      | 901,52      |          |        |        |
| 6  |                            |          |          |          |      |      |      |      |      |      |      |      |      |             |          |        |        |
| 7  | GASTOS                     | 1.255,21 | 1.494,63 | 1.448,28 | 0,00 | 0,00 | 0,00 | 0,00 | 0,00 | 0,00 | 0,00 | 0,00 | 0,00 | 4.198,12    |          |        |        |
| 8  | Hipoteca                   | 510,86   | 510,86   | 510,86   |      |      |      |      |      |      |      |      |      | 1.532,58    |          |        |        |
| 9  | Teléfono                   | 54,00    | 96,16    | 75,00    |      |      |      |      |      |      |      |      |      | 225,16      |          |        |        |
| 10 | Agua                       | 0,00     | 30,05    | 0,00     |      |      |      |      |      |      |      |      |      | 30,05       |          |        |        |
| 11 | Electricidad               | 48,08    | 0,00     | 84,14    |      |      |      |      |      |      |      |      |      | 132,22      |          |        |        |
| 12 | Gas                        | 72,12    | 0,00     | 78,13    |      |      |      |      |      |      |      |      |      | 150,25      |          |        |        |
| 13 | Gasolina                   | 90,15    | 65,00    | 90,15    |      |      |      |      |      |      |      |      |      | 245,30      |          |        |        |
| 14 | Talleres                   | 0,00     | 330,56   | 0,00     |      |      |      |      |      |      |      |      |      | 330,56      |          |        |        |
| 15 | Alimentación               | 300,00   | 290,00   | 325,00   |      |      |      |      |      |      |      |      |      | 915,00      |          |        |        |
| 16 | Ocio                       | 150,00   | 100,00   | 200,00   |      |      |      |      |      |      |      |      |      | 450,00      |          |        |        |
| 17 | Otros                      | 30,00    | 72,00    | 85,00    |      |      |      |      |      |      |      |      |      | 187,00      |          |        |        |
| 18 |                            |          |          |          |      |      |      |      |      |      |      |      |      |             |          |        |        |
| 19 | SALDO DEL MES              | 397,58   | 7,90     | 354,76   | 0,00 | 0,00 | 0,00 | 0,00 | 0,00 | 0,00 | 0,00 | 0,00 | 0,00 | 760,24      |          |        |        |
| 20 |                            |          |          |          |      |      |      |      |      |      |      |      |      |             |          |        |        |

Si no conocemos las funciones concretas que realizan estos cálculos utilizamos el asistente para funciones y buscamos entre las funciones estadísticas. Introducimos la función correspondiente en la primera celda de cada columna:

### =PROMEDIO(B3:M3)

### =MAX(B3:M3)

### =MIN(B3:M3)

y luego llenamos hacia abajo con Autollenado. El resultado:

|    | 4 A                       | В        | С        | D        | E    | F    | G    | Н    | 1    | J    | К    | L    | М    | N           | 0        | Р       | Q       |
|----|---------------------------|----------|----------|----------|------|------|------|------|------|------|------|------|------|-------------|----------|---------|---------|
| 1  | HOJA DE CONTROL DE INGRES | OS Y GAS | TOS      |          |      |      |      |      |      |      |      |      |      |             |          |         |         |
| 2  |                           | ene      | feb      | mar      | abr  | may  | jun  | jul  | ago  | sep  | oct  | nov  | dic  | TOTAL anual | PROMEDIO | MÁXIMO  | MINIMO  |
| 3  | INGRESOS                  | 1.652,79 | 1.502,53 | 1.803,04 | 0,00 | 0,00 | 0,00 | 0,00 | 0,00 | 0,00 | 0,00 | 0,00 | 0,00 | 4.958,36    | 413,1967 | 1803,04 | 1352,28 |
| 4  | Sueldos y salarios        | 1.352,28 | 1.352,28 | 1.352,28 |      |      |      |      |      |      |      |      |      | 4.056,84    | 1352,28  | 1352,28 | 1352,28 |
| 5  | Otros                     | 300,51   | 150,25   | 450,76   |      |      |      |      |      |      |      |      |      | 901,52      | 300,5067 | 450,76  | 150,25  |
| 6  |                           |          |          |          |      |      |      |      |      |      |      |      |      |             |          |         |         |
| 7  | GASTOS                    | 1.255,21 | 1.494,63 | 1.448,28 | 0,00 | 0,00 | 0,00 | 0,00 | 0,00 | 0,00 | 0,00 | 0,00 | 0,00 | 4.198,12    | 349,8433 | 1494,63 | 0       |
| 8  | Hipoteca                  | 510,86   | 510,86   | 510,86   |      |      |      |      |      |      |      |      |      | 1.532,58    | 510,86   | 510,86  | 510,86  |
| 9  | Teléfono                  | 54,00    | 96,16    | 75,00    |      |      |      |      |      |      |      |      |      | 225,16      | 75,05333 | 96,16   | 54      |
| 10 | Agua                      | 0,00     | 30,05    | 0,00     |      |      |      |      |      |      |      |      |      | 30,05       | 10,01667 | 30,05   | 0       |
| 11 | Electricidad              | 48,08    | 0,00     | 84,14    |      |      |      |      |      |      |      |      |      | 132,22      | 44,07333 | 84,14   | 0       |
| 12 | Gas                       | 72,12    | 0,00     | 78,13    |      |      |      |      |      |      |      |      |      | 150,25      | 50,08333 | 78,13   | 0       |
| 13 | Gasolina                  | 90,15    | 65,00    | 90,15    |      |      |      |      |      |      |      |      |      | 245,30      | 81,76667 | 90,15   | 65      |
| 14 | Talleres                  | 0,00     | 330,56   | 0,00     |      |      |      |      |      |      |      |      |      | 330,56      | 110,1867 | 330,56  | 0       |
| 15 | Alimentación              | 300,00   | 290,00   | 325,00   |      |      |      |      |      |      |      |      |      | 915,00      | 305      | 325     | 290     |
| 16 | Ocio                      | 150,00   | 100,00   | 200,00   |      |      |      |      |      |      |      |      |      | 450,00      | 150      | 200     | 100     |
| 17 | Otros                     | 30,00    | 72,00    | 85,00    |      |      |      |      |      |      |      |      |      | 187,00      | 62,33333 | 85      | 30      |
| 18 | 3                         |          |          |          |      |      |      |      |      |      |      |      |      |             |          |         |         |
| 19 | SALDO DEL MES             | 397,58   | 7,90     | 354,76   | 0,00 | 0,00 | 0,00 | 0,00 | 0,00 | 0,00 | 0,00 | 0,00 | 0,00 | 760,24      | 63,35333 | 397,58  | 0       |
| 20 |                           |          |          |          |      |      |      |      |      |      |      |      |      |             |          |         |         |

Análisis de Sistemas. Casos de Contabilidad y Finanzas en Excel - 21 Margarita Labrador Barrafón. Dpto. Contabilidad y Finanzas. Universidad de Zaragoza La forma más rápida de dar formato coherente en este caso es utilizar la herramienta "Copiar formato". Seleccionamos la columna TOTAL y elegimos INICIO/PORTAPAPELES/COPIAR FORMATO:

| X  | 🛃      | <b>9</b> - | C" -     | 1           |          |               |               |        |             |          |           |              | sol Contr | olgastos - | Microsoft        | t Excel | -                    |                         |                       |                |             |         |                  |
|----|--------|------------|----------|-------------|----------|---------------|---------------|--------|-------------|----------|-----------|--------------|-----------|------------|------------------|---------|----------------------|-------------------------|-----------------------|----------------|-------------|---------|------------------|
| A  | rchivo |            | Inicio   | Inse        | rtar     | Diseño        | de página     | Fórn   | nulas       | Datos    | Revisar   | Vista        | Progr     | amador     | Acrobat          |         |                      |                         |                       |                |             |         |                  |
|    | , 1    | ¥<br>≩∍ -  | Aria     | al          |          | · 10 ·        | A A           | = =    |             | »        | 🚽 Ajustar | texto        | Pers      | onalizada  | *                |         | <b>S</b>             |                         |                       |                | ×           | Σ Auto  | osuma<br>Ienar * |
| P  | egar   | <b>I</b>   | N        | KS          | * [      | 🗄 🔹 🖄         | •• <u>A</u> • | E E    |             | F 1      | 🔁 Combir  | nar y centra | 17 🕎      | - % 000    | € 0 00<br>00 → 0 | Forr    | nato Da<br>ional∗coi | r formato<br>no tabla ∗ | Estilos de<br>celda * | Insertar Elimi | nar Formato | @ Bor   | rar *            |
| Po | tapap  |            | à        |             | Fuen     | te            | Es.           |        |             | Alineaci | ón        |              | Fai       | Número     | 5                | i       | E                    | stilos                  |                       | Cel            | das         |         |                  |
|    |        | Сор        | iar for  | mato        |          |               |               | Jal    |             |          |           |              |           |            |                  |         |                      |                         |                       |                |             |         |                  |
| 1  | 1      |            | nia el 1 | formato (   | de un s  | sitio v lo au | nlica en      |        | D           | E        | F         | G            | н         | 1          | J                | К       | L                    | М                       | N                     | 0              | P           | Q       | R                |
| 1  | HO.    | otr        | ro.      | i onnaco (  | ac an s  | nero y ro up  | unca en       |        |             |          |           |              |           |            |                  |         |                      |                         |                       |                |             |         |                  |
| 2  |        | На         | da qol   | ble clic er | n este k | hotón de r    | nuevo para    | b      | mar         | abr      | may       | jun          | jul       | ago        | sep              | oct     | nov                  | dic                     | TOTAL anu             | al PROMEDIO    | MÁXIMO      | MÌNIMO  |                  |
| 3  | ING    | ap         | licar el | mismo fo    | ormato   | a varias u    | bicaciones    | 2,53   | 1.803,04    | 0,0      | 0 0,0     | 0,00         | 0,00      | 0,00       | 0,00             | 0,00    | 0,00                 | 0,00                    | 4.958,                | 36 413,1967    | 1803,04     | 1352,28 |                  |
| 4  | Sue    | en         | el doc   | umento.     |          |               |               | 2,28   | 1.352,28    |          |           |              |           |            |                  |         |                      |                         | 4.056,                | 84 1352,28     | 1352,28     | 1352,28 |                  |
| 5  | Otro   | ~          |          |             |          |               |               | 0,25   | 450,76      |          |           |              |           |            |                  |         |                      |                         | 901,                  | 52 300,5067    | 450,76      | 150,25  |                  |
| 0  | GAS    | 3          | Presio   | ne F1 pai   | ra obte  | ener ayuda    | а.            | 4.62   | 1 4 4 9 2 9 | 0.0      | 0 00      | 0.00         | 0.00      | 0.00       | 0.00             | 0.00    | 0.00                 | 0.00                    | 4 109                 | 12 240 8422    | 1404 63     | 0       |                  |
| 0  | Hipot  | teen       | _        |             |          | _             | 510.96        | 510.96 | 510.96      | 0,0      | 0 0,0     | 0 0,00       | 0,00      | 0,00       | 0,00             | 0,00    | 0,00                 | 0,00                    | 4,130,                | 52 545,0433    | 510.9C      | 510.96  |                  |
| 9  | Telét  | fono       |          |             |          |               | 54.00         | 96.16  | 75.00       |          |           |              |           |            |                  |         |                      |                         | 225                   | 16 75 05333    | 96.16       | 54      |                  |
| 10 | Aqua   | 1          |          |             |          |               | 0.00          | 30.05  | 0.00        |          |           |              |           |            |                  |         |                      |                         | 30                    | 05 10.01667    | 30.05       | 0       |                  |
| 11 | Elect  | ricid      | lad      |             |          |               | 48.08         | 0.00   | 84,14       |          |           |              |           |            |                  |         |                      |                         | 132                   | 22 44.07333    | 84,14       | 0       |                  |
| 12 | Gas    |            |          |             |          |               | 72,12         | 0,00   | 78,13       |          |           |              |           |            |                  |         |                      |                         | 150,                  | 25 50,08333    | 78,13       | 0       |                  |
| 13 | Gaso   | olina      |          |             |          |               | 90,15         | 65,00  | 90,15       |          |           |              |           |            |                  |         |                      |                         | 245,                  | 30 81,76667    | 90,15       | 65      |                  |
| 14 | Talle  | res        |          |             |          |               | 0,00          | 330,56 | 0,00        |          |           |              |           |            |                  |         |                      |                         | 330,                  | 56 110,1867    | 330,56      | 0       |                  |
| 15 | Alim   | enta       | ción     |             |          |               | 300,00        | 290,00 | 325,00      |          |           |              |           |            |                  |         |                      |                         | 915,                  | 00 305         | 325         | 290     |                  |
| 16 | Ocio   |            |          |             |          |               | 150,00        | 100,00 | 200,00      |          |           |              |           |            |                  |         |                      |                         | 450,                  | 00 150         | 200         | 100     |                  |
| 17 | Otro   | s          |          |             |          |               | 30,00         | /2,00  | 85,00       |          |           |              |           |            |                  |         |                      |                         | 187,                  | 62,33333       | 85          | 30      |                  |
| 18 | CALL   |            |          |             |          |               | 207.59        | 7.00   | 254.70      |          | 0 00      | 0.00         | 0.00      | 0.00       | 0.00             | 0.00    | 0.00                 | 0.00                    | 760                   | 24 62 25222    | 207.52      |         |                  |
| 20 | JALL   |            |          | 3           |          |               | 337,30        | 7,90   | 334,76      | 0,0      | 0 0,0     | 0,00         | 0,00      | 0,00       | 0,00             | 0,00    | , 0,00               | 0,00                    | /60,                  | 241 0J,35355   | 331,30      | 0       |                  |

A continuación seleccionamos el rango de celdas a las que queremos aplicar ese formato, concretamente O2:Q19 y al soltar el ratón se habrá formateado todo el rango:

|    |                         |                | 1        |          |      |      |      |      |      |      |      |      |      |             |          |          |          |   |
|----|-------------------------|----------------|----------|----------|------|------|------|------|------|------|------|------|------|-------------|----------|----------|----------|---|
|    | T50 - (**               | f <sub>×</sub> |          |          |      |      |      |      |      |      |      |      |      |             |          |          |          |   |
| -  |                         |                |          | -        | -    | -    | -    |      |      |      |      |      |      |             | -        | -        | -        |   |
|    | A                       | В              | C        | D        | E    | F    | G    | н    |      | J    | ĸ    | L    | M    | N           | 0        | P        | Q        | ŀ |
| 1  | HOJA DE CONTROL DE INGR | ESOS Y GAS     | TOS      |          |      |      |      |      |      |      |      |      |      |             |          |          |          |   |
| 2  |                         | ene            | feb      | mar      | abr  | may  | iun  | iul  | ago  | sep  | oct  | nov  | dic  | TOTAL anual | PROMEDIO | MÁXIMO   | MINIMO   |   |
| 3  | INGRESOS                | 1.652.79       | 1.502.53 | 1.803.04 | 0.00 | 0.00 | 0.00 | 0.00 | 0.00 | 0.00 | 0.00 | 0.00 | 0.00 | 4.958.36    | 413.20   | 1.803.04 | 1.352.28 |   |
| 4  | Sueldos y salarios      | 1 352 28       | 1.352.28 | 1 352 28 |      |      |      |      |      |      |      |      |      | 4 056 84    | 1 352 28 | 1 352 28 | 1 352 28 |   |
| 5  | Otros                   | 300.51         | 150.25   | 450.76   |      |      |      |      |      |      |      |      |      | 901.52      | 300.51   | 450.76   | 150.25   |   |
| 6  |                         |                |          |          |      |      |      |      |      |      |      |      |      |             |          |          |          |   |
| 7  | GASTOS                  | 1.255,21       | 1.494,63 | 1.448,28 | 0,00 | 0,00 | 0,00 | 0,00 | 0,00 | 0,00 | 0,00 | 0,00 | 0,00 | 4.198,12    | 349,84   | 1.494,63 | 0,00     |   |
| 8  | Hipoteca                | 510,86         | 510,86   | 510,86   |      |      |      |      |      |      |      |      |      | 1.532,58    | 510,86   | 510,86   | 510,86   |   |
| 9  | Teléfono                | 54.00          | 96,16    | 75.00    |      |      |      |      |      |      |      |      |      | 225,16      | 75.05    | 96,16    | 54.00    |   |
| 10 | Aqua                    | 0,00           | 30,05    | 0,00     |      |      |      |      |      |      |      |      |      | 30,05       | 10,02    | 30,05    | 0,00     |   |
| 11 | Electricidad            | 48,08          | 0,00     | 84,14    |      |      |      |      |      |      |      |      |      | 132,22      | 44,07    | 84,14    | 0,00     |   |
| 12 | Gas                     | 72,12          | 0,00     | 78,13    |      |      |      |      |      |      |      |      |      | 150,25      | 50,08    | 78,13    | 0,00     |   |
| 13 | Gasolina                | 90,15          | 65,00    | 90,15    |      |      |      |      |      |      |      |      |      | 245,30      | 81,77    | 90,15    | 65,00    |   |
| 14 | Talleres                | 0,00           | 330,56   | 0,00     |      |      |      |      |      |      |      |      |      | 330,56      | 110,19   | 330,56   | 0,00     |   |
| 15 | Alimentación            | 300,00         | 290,00   | 325,00   |      |      |      |      |      |      |      |      |      | 915,00      | 305,00   | 325,00   | 290,00   |   |
| 16 | Ocio                    | 150,00         | 100,00   | 200,00   |      |      |      |      |      |      |      |      |      | 450,00      | 150,00   | 200,00   | 100,00   |   |
| 17 | Otros                   | 30,00          | 72,00    | 85,00    |      |      |      |      |      |      |      |      |      | 187,00      | 62,33    | 85,00    | 30,00    |   |
| 18 | 3                       |                |          |          |      |      |      |      |      |      |      |      |      |             |          |          |          |   |
| 19 | SALDO DEL MES           | 397,58         | 7,90     | 354,76   | 0,00 | 0,00 | 0,00 | 0,00 | 0,00 | 0,00 | 0,00 | 0,00 | 0,00 | 760,24      | 63,35    | 397,58   | 0,00     |   |
| 20 |                         |                |          |          |      |      |      |      |      |      |      |      |      |             |          |          |          |   |

**2.-** En la fila 23 realizar una previsión de saldos mensuales para el año próximo actualizados según el IPC. Para la resolución, consideramos un IPC del 2%.

Este cálculo parece muy simple. En la celda A23 pondremos el texto que identifique el cálculo que vamos a realizar y en la celda B23 hacemos el cálculo:

$$=$$
 B19 \* (1+0,02)

Y completaríamos la fila hacia la derecha con Autollenado.

Pero si la previsión del IPC varía y deja de ser el 2%, habrá que recalcular la celda B23 y volver a completar toda la fila.

### ¿Cómo hacer que el modelo sea más flexible?

La fórmula para calcular el saldo actualizado no debe contener el dato del IPC, sino una referencia a la celda que contenga dicho dato. Si ponemos el dato del IPC en la celda B22, la fórmula en la celda B23 será:

$$= B19 * (1+B22)$$

La fórmula la calcularemos en la celda correspondiente al mes de enero, pero hay que copiarla a todas las celdas de la fila hasta diciembre y en todas ellas queremos que se multiplique el saldo mensual por la celda B22.

Necesitamos manejar referencias absolutas o mixtas.

### **REFERENCIAS RELATIVAS, ABSOLUTAS Y MIXTAS:**

Las fórmulas y funciones en Excel suelen contener referencias a celdas. Cuando copiamos y pegamos dichas fórmulas y funciones éstas operan de forma dinámica, es decir, se refieren a las celdas por sus posiciones relativas respecto de aquella que contiene la fórmula, no como una posición absoluta. En algunos casos puede interesarnos copiar fórmulas o funciones sin que las referencias a las celdas varíen, para ello utilizaremos referencias absolutas o mixtas. Las referencias a celdas en las fórmulas pueden ser por tanto de tres tipos:

| Referencias Relativas                            |
|--------------------------------------------------|
| Las referencias de fila y columna cambian cuando |
| copiamos la fórmula en otra celda                |

**Referencias Absolutas** Las referencias de fila y columna no cambian cuando copiamos la fórmula en otra celda

**Referencias Mixtas** La referencia a la fila o a la columna es relativa y la otra es de tipo absoluto

Para convertir una referencia en absoluta hay que introducir el signo dólar (\$) delante de la letra representativa de la columna o delante del número representativo de la fila, bien tecleándolo o bien pulsando la tecla de función F4.

Si se utiliza la tecla de función, el proceso para fijar o liberar referencias es cíclico, de forma que podemos pulsar F4 las veces necesarias para fijar la fila, la columna, o ambas.

Introduciremos en B22 el dato del IPC que utilizaremos en el cálculo de la fila 23. Y calculamos la fórmula convirtiendo B22 en una referencia absoluta:

|    | A                                    | В                | С           |
|----|--------------------------------------|------------------|-------------|
| 1  | HOJA DE CONTROL DE INGRESOS Y GASTOS |                  |             |
| 2  |                                      | ene              | feb         |
| 3  | INGRESOS                             | =SUMA(B4:B6)     | =SUMA(C4:C  |
| 4  | Sueldos y salarios                   | 1352,28          | 1352,28     |
| 5  | Otros                                | 300,51           | 150,25      |
| 6  |                                      |                  |             |
| 7  | GASTOS                               | =SUMA(B8:B17)    | =SUMA(C8:C  |
| 8  | Hipoteca                             | 510,86           | 510,86      |
| 9  | Teléfono                             | 54               | 96,16       |
| 10 | Agua                                 | 0                | 30,05       |
| 11 | Electricidad                         | 48,08            | 0           |
| 12 | Gas                                  | 72,12            | 0           |
| 13 | Gasolina                             | 90,15            | 65          |
| 14 | Talleres                             | 0                | 330,56      |
| 15 | Alimentación                         | 300              | 290         |
| 16 | Ocio                                 | 150              | 100         |
| 17 | Otros                                | 30               | 72          |
| 18 |                                      | 80.87            | 00.07       |
| 19 | SALDO DEL MES                        | =83-87           | =03-07      |
| 20 |                                      |                  |             |
| 21 | IRC                                  | 0.03             |             |
| 22 | IFC<br>Saldo Actualizado IBC         | -R10*(1+\$R\$22) | -010*/1+9B9 |
| 23 |                                      | -015 (1+30322)   | -015 (1+303 |
| 24 |                                      |                  |             |

|    | · · · · · · · · · · · · · · · · · · · | _        |          | 1        | 1    | 1    |      |      |     |
|----|---------------------------------------|----------|----------|----------|------|------|------|------|-----|
|    | A                                     | B        | С        | D        | E    | F    | G    | Н    | 1   |
| 1  | HOJA DE CONTROL DE INGRESO            | )S Y GAS | TOS      |          |      |      |      |      |     |
| 2  |                                       | ene      | feb      | mar      | abr  | may  | jun  | jul  | age |
| 3  | INGRESOS                              | 1.652,79 | 1.502,53 | 1.803,04 | 0,00 | 0,00 | 0,00 | 0,00 | (   |
| 4  | Sueldos y salarios                    | 1.352,28 | 1.352,28 | 1.352,28 |      |      |      |      |     |
| 5  | Otros                                 | 300,51   | 150,25   | 450,76   |      |      |      |      |     |
| 6  |                                       |          |          |          |      |      |      |      |     |
| 7  | GASTOS                                | 1.255,21 | 1.494,63 | 1.448,28 | 0,00 | 0,00 | 0,00 | 0,00 | 0   |
| 8  | Hipoteca                              | 510,86   | 510,86   | 510,86   |      |      |      |      |     |
| 9  | Teléfono                              | 54,00    | 96,16    | 75,00    |      |      |      |      |     |
| 10 | Agua                                  | 0,00     | 30,05    | 0,00     |      |      |      |      |     |
| 11 | Electricidad                          | 48,08    | 0,00     | 84,14    |      |      |      |      |     |
| 12 | Gas                                   | 72,12    | 0,00     | 78,13    |      |      |      |      |     |
| 13 | Gasolina                              | 90,15    | 65,00    | 90,15    |      |      |      |      |     |
| 14 | Talleres                              | 0,00     | 330,56   | 0,00     |      |      |      |      |     |
| 15 | Alimentación                          | 300,00   | 290,00   | 325,00   |      |      |      |      |     |
| 16 | Ocio                                  | 150,00   | 100,00   | 200,00   |      |      |      |      |     |
| 17 | Otros                                 | 30,00    | 72,00    | 85,00    |      |      |      |      |     |
| 18 |                                       |          |          |          |      |      |      |      |     |
| 19 | SALDO DEL MES                         | 397,58   | 7,90     | 354,76   | 0,00 | 0,00 | 0,00 | 0,00 | (   |
| 20 |                                       |          |          |          |      |      |      |      |     |
| 21 |                                       |          |          |          |      |      |      |      |     |
| 22 | IPC                                   | 0,02     |          |          |      |      |      |      |     |
| 23 | Saldo Actualizado IPC                 | 405,53   | 8,06     | 361,86   | 0,00 | 0,00 | 0,00 | 0,00 | (   |
| 24 |                                       |          |          |          |      |      |      |      |     |

De este modo, si cambia la previsión del IPC solamente habrá que modificar la celda que contiene ese dato y se recalcularán todos los valores mensuales!

**3.-** En la fila 27 deseamos introducir una alerta para el caso de que se sobrepase determinado nivel de gastos. Concretamente, estableceremos un control que indique si el gasto mensual en gasolina es correcto, suponiendo que no deseemos que este gasto supere los  $95 \in$  Utilizaremos funciones condicionales.

Comenzaremos por introducir el dato de gasto máximo en una celda para operar igual que en el apartado anterior. Es decir, introducir los datos en celdas de forma que podamos sustituirlos por otros para que se recalcule el modelo sin tener que modificar las fórmulas y funciones.

Y a continuación realizaremos el cálculo utilizando una función condicional.

# FUNCIONES CONDICIONALES: =SI(CONDICIÓN; VALOR SI VERDADERO; VALOR SI FALSO) CONDICIÓN: DEBE SER SIEMPRE UNA DESIGUALDAD MATEMÁTICA, ES DECIR PODEMOS, COMPARAR SI DOS CELDAS SON IGUALES, SI UNA ES MAYOR QUE OTRA, MENOR, MAYOR O IGUAL, MENOR O IGUAL, COMPARAR UNA CELDA CON UN TEXTO, ETC. VALOR SI VERDADERO: ES EL VALOR QUE QUEREMOS QUE DEVUELVA LA FUNCIÓN SI SE CUMPLE LA CONDICIÓN. VALOR SI FALSO: ES EL VALOR QUE QUEREMOS QUE DEVUELVA LA FUNCIÓN SI NO SE CUMPLE LA CONDICIÓN. Los argumentos VALOR SI VERDADERO y VALOR SI FALSO, pueden ser textos. En ese caso, los textos deben ir entrecomillados. La función condicional SI evalúa una condición establecida en el primer argumento. En caso de que el resultado de la evaluación sea VERDADERO, la celda se iguala al segundo de los argumentos y en caso de que sea FALSO, al tercero.

|    | A                                    | В                              |
|----|--------------------------------------|--------------------------------|
|    | HOJA DE CONTROL DE INGRESOS Y GASTOS |                                |
| 1  | HOLA DE CONTROE DE INGRESOS I GASTOS |                                |
| 2  |                                      | ene                            |
| 3  | INGRESOS                             | =SUMA(B4:B6)                   |
| 4  | Sueldos y salarios                   | 1352,28                        |
| 5  | Otros                                | 300,51                         |
| 6  |                                      |                                |
| 7  | GASTOS                               | =SUMA(B8:B17)                  |
| 8  | Hipoteca                             | 510,86                         |
| 9  | Teléfono                             | 54                             |
| 10 | Agua                                 | 0                              |
| 11 | Electricidad                         | 48,08                          |
| 12 | Gas                                  | 72,12                          |
| 13 | Gasolina                             | 90,15                          |
| 14 | Talleres                             | 0                              |
| 15 | Alimentación                         | 300                            |
| 16 | Ocio                                 | 150                            |
| 17 | Otros                                | 30                             |
| 18 |                                      |                                |
| 19 | SALDO DEL MES                        | =B3-B7                         |
| 20 |                                      |                                |
| 21 |                                      |                                |
| 22 | IPC                                  | 0,02                           |
| 23 | Saldo Actualizado IPC                | =B19*(1+\$B\$22)               |
| 24 |                                      |                                |
| 25 |                                      |                                |
| 26 | Gasto máximo gasolina                | 95                             |
| 27 | Alerta gasolina                      | =SI(B13>\$B\$26;"ALERTA";"OK") |
| 28 |                                      |                                |

Si introducimos las previsiones de gastos en gasolina en los meses posteriores y alguno de los meses sobrepasa el límite podemos ver cómo aparece la alerta:

|    | A                          | В        | С        | D        | E       | F      | G      | Н       | 1    |   |
|----|----------------------------|----------|----------|----------|---------|--------|--------|---------|------|---|
| 1  | HOJA DE CONTROL DE INGRESO | S Y GAS  | TOS      |          |         |        |        |         |      |   |
| 2  |                            | ene      | feb      | mar      | abr     | may    | jun    | jul     | ago  | s |
| 3  | INGRESOS                   | 1.652,79 | 1.502,53 | 1.803,04 | 0,00    | 0,00   | 0,00   | 0,00    | 0,00 |   |
| 4  | Sueldos y salarios         | 1.352,28 | 1.352,28 | 1.352,28 |         |        |        |         |      |   |
| 5  | Otros                      | 300,51   | 150,25   | 450,76   |         |        |        |         |      |   |
| 6  |                            |          |          |          |         |        |        |         |      |   |
| 7  | GASTOS                     | 1.255,21 | 1.494,63 | 1.448,28 | 115,00  | 92,00  | 85,00  | 100,00  | 0,00 |   |
| 8  | Hipoteca                   | 510,86   | 510,86   | 510,86   |         |        |        |         |      |   |
| 9  | Teléfono                   | 54,00    | 96,16    | 75,00    |         |        |        |         |      |   |
| 10 | Agua                       | 0,00     | 30,05    | 0,00     |         |        |        |         |      |   |
| 11 | Electricidad               | 48,08    | 0,00     | 84,14    |         |        |        |         |      |   |
| 12 | Gas                        | 72,12    | 0,00     | 78,13    |         |        |        |         |      |   |
| 13 | Gasolina                   | 90,15    | 65,00    | 90,15    | 115,00  | 92,00  | 85,00  | 100,00  |      |   |
| 14 | Talleres                   | 0,00     | 330,56   | 0,00     |         |        |        |         |      |   |
| 15 | Alimentación               | 300,00   | 290,00   | 325,00   |         |        |        |         |      |   |
| 16 | Ocio                       | 150,00   | 100,00   | 200,00   |         |        |        |         |      |   |
| 17 | Otros                      | 30,00    | 72,00    | 85,00    |         |        |        |         |      |   |
| 18 |                            |          |          |          |         |        |        |         |      |   |
| 19 | SALDO DEL MES              | 397,58   | 7,90     | 354,76   | -115,00 | -92,00 | -85,00 | -100,00 | 0,00 |   |
| 20 |                            |          |          |          |         |        |        |         |      |   |
| 21 |                            |          |          |          |         |        |        |         |      |   |
| 22 | IPC                        | 0,02     |          |          |         |        |        |         |      |   |
| 23 | Saldo Actualizado IPC      | 405,53   | 8,06     | 361,86   | -117,30 | -93,84 | -86,70 | -102,00 | 0,00 |   |
| 24 |                            |          |          |          |         |        |        |         |      |   |
| 25 |                            |          |          |          |         |        |        |         |      |   |
| 26 | Gasto maximo gasolina      | 95,00    |          |          |         |        |        |         |      | L |
| 27 | Alerta gasolina            | OK       | OK       | UK       | ALERTA  | OK     | UK     | ALERTA  | UK   |   |
| 28 |                            |          |          |          |         |        |        |         |      |   |

**4.-** Aplicar la herramienta Auditoría de Fórmulas para ver cómo se han realizado los cálculos.

Excel incorpora esta herramienta que ayuda a buscar relaciones entre celdas. Se accede desde la opción de menú: FÓRMULAS/AUDITORÍA DE FÓRMULAS.

Por ejemplo, deseamos ver qué celdas han intervenido directa o indirectamente en el cálculo del Saldo Total anual que está calculado en la celda N19.

Nos situamos en esa celda y accedemos al menú FÓRMULAS/AUDITORÍA DE FÓRMULAS / RASTREAR PRECEDENTES. Pulsamos 3 veces esa opción, mientras veamos que siguen apareciendo precedentes:

| X  | 🛃 🔊 - (* - 🚈   <del>-</del>            |           | a presidente de | -         | -         |         |               | sol Contro    | lgastos - I   | Microsoft                  | t Excel     | _         |           |                    |
|----|----------------------------------------|-----------|-----------------|-----------|-----------|---------|---------------|---------------|---------------|----------------------------|-------------|-----------|-----------|--------------------|
| A  | rchivo Inicio Insertar Diseño          | de página | Fórm            | ulas      | Datos     | Revisar | Vista         | Progra        | mador         | Acrobat                    |             |           |           |                    |
|    | 🗜 Σ Autosuma 👻 😭 Lógicas 👻             | 🕵 Búsqu   | ueda y ref      | erencia * |           | á       | <u>,</u>      | signar no     | mbre *        | :<br>:<br>:<br>:<br>:<br>: | Rastrear pr | ecedentes | 🌆 Mo      | ostrar fórmulas    |
| e  | 🎜 👔 Recientes 🛪 👔 Texto 🛪              | 间 Mater   | máticas y t     | trigonom  | étricas 🔻 |         | $f_x^{\odot}$ | Jtilizar en l | la fórmula    | <del>-</del>               | Rastrear de | pendient  | es 🚸 Co   | mprobación de erre |
| fu | nción 🍺 Financieras 👻 👘 Fecha y hora 🤊 | r 🎁 Más f | unciones        | Ŧ         |           | de nomb | ores 📰 🤇      | Frear desd    | e la selecció | in 🧟                       | Quitar flec | nas 🔻     | 🙉 Eva     | aluar fórmula      |
|    | Biblioteca de fu                       | Inciones  |                 |           |           |         | Nombre        | s definido    | s             |                            |             |           | Auditoría | a de fórmulas      |
|    | N19 👻 🕐 🎜                              | =SUMA     | (B19:M          | 19)       |           |         |               |               |               |                            |             |           |           |                    |
|    | A                                      | В         | С               | D         | E         | F       | G             | Н             | I.            | J                          | К           | L         | М         | N                  |
| 1  | HOJA DE CONTROL DE INGRESOS            | S Y GAST  | OS              |           |           |         |               |               |               |                            |             |           |           |                    |
| 2  |                                        | ene       | feb             | mar       | abr       | may     | jun           | jul           | ago           | sep                        | oct         | nov       | dic       | TOTAL anual PRO    |
| 3  | INGRESOS                               | 1,652,79  | 1,502,53        | 1,803,04  | 0,00      | 0,00    | 0,00          | 0,00          | 0,00          | 0,00                       | 0,00        | 0,00      | 0,00      | 4.958,36           |
| 4  | Sueldos y salarios                     | 1.352,28  | 1.352,28        | 1:352,28  |           | T I     |               | 1 I           | 1             | T I                        |             | T I       | 1         | 4.056,84 1         |
| 6  | ouros                                  | 500,51    | 150,25          | 430,76    |           |         |               |               |               |                            |             |           |           | 901,52             |
| 7  | GASTOS                                 | 1,255,21  | 1,494,63        | 1,448,28  | 0,00      | 0,00    | 0,00          | 0,00          | 0,00          | 0,00                       | 0,00        | 0,00      | 0,00      | 4.198,12           |
| 8  | Hipoteca                               | 510,86    | 510,86          | \$10,86   |           | •       | •             | +             |               | 1                          | •           | +         | +         | 1.532,58           |
| 9  | Teléfono                               | 54,00     | 96,16           | 75,00     |           |         |               |               |               |                            |             |           |           | 225,16             |
| 10 | Agua                                   | 0,00      | 30,05           | 0,00      |           |         |               |               |               |                            |             |           |           | 30,05              |
| 12 | Cae                                    | 40,00     | 0,00            | 78.13     |           |         |               |               |               |                            |             |           |           | 152,22             |
| 13 | Gasolina                               | 90.15     | 65.00           | 90.15     |           |         |               |               |               |                            |             |           |           | 245.30             |
| 14 | Talleres                               | 0.00      | 330,56          | 0.00      |           |         |               |               |               |                            |             |           |           | 330,56             |
| 15 | Alimentación                           | 300,00    | 290,00          | 325,00    |           |         |               |               |               |                            |             |           |           | 915,00             |
| 16 | Ocio                                   | 150,00    | 100,00          | 200,00    |           |         |               |               |               |                            |             |           |           | 450,00             |
| 17 | Otros                                  | 30,00     | 72,00           | 85,00     |           |         |               |               |               |                            |             |           |           | 187,00             |
| 18 | SALDO DEL MES                          | 207.59    | 7.00            | 254.76    | 0.00      | 0.00    | 0.00          | 0.00          | 0.00          | 0.00                       | 0.00        | 0.00      | 0.00      | 760.24             |
| 20 | SALUO DEL MES                          | +001,00   | 7,50            | 334,10    | 0,00      | 0,00    | 0,00          | 0,00          | 0,00          | 0,00                       | 0,00        | 0,00      | 0,00      | 700,24             |

Para eliminar las flechas tenemos la opción de hacerlo nivel a nivel o todas a la vez:

| X                    |                                      | 5-6-                          | 21             | Ŧ       |                  | _                                     |                                                     |                                   |                      |      |                       |               | sol Cont      | rolgastos      | - Mio       | crosoft    | Excel       |             |                  |                                                 |                                            |                                            |                                         |
|----------------------|--------------------------------------|-------------------------------|----------------|---------|------------------|---------------------------------------|-----------------------------------------------------|-----------------------------------|----------------------|------|-----------------------|---------------|---------------|----------------|-------------|------------|-------------|-------------|------------------|-------------------------------------------------|--------------------------------------------|--------------------------------------------|-----------------------------------------|
| Ar                   | chivo                                | Inicio                        | In             | ertar   | Diseño           | o de págii                            | na Fór                                              | mulas                             | Datos                |      | Revisar               | Vista         | Prog          | amador         | Ad          | crobat     |             |             |                  |                                                 |                                            |                                            |                                         |
|                      | fx                                   | Σ Autosu                      | ma *           | 😭 Lóg   | icas *           | 🙇 Bú                                  | squeda y r                                          | eferencia                         | *                    |      | đ                     | 20            | Asignar n     | ombre *        |             | ∰are<br>   | Rastrear pr | ecedente    | s 🍇 Ma           | ostrar fórmula:                                 |                                            |                                            | <b>est</b>                              |
| Ins                  | ertar<br>nción                       | Recient<br>B Financi          | es *<br>eras * | A Text  | o *<br>ha y hora | <b>∎0</b> Ма<br>ма                    | itematicas<br>is funcione                           | y trigono<br>:s *                 | metricas             | Ť    | Administra<br>de nomb | ador<br>res 📾 | Crear des     | de la selec    | a -<br>ción | <br>  (    | Quitar flec | nas 💌       | es 🤨 Co<br>🙆 Evi | mprobación d<br>aluar fórmula                   | e errores *                                | Ventana<br>Inspección                      | Opciones<br>el cálcu                    |
|                      |                                      |                               |                | Bibli   | oteca de         | funcione                              |                                                     |                                   |                      |      |                       | Nombr         | es definid    | os             |             | 2          | Quitar fl   | echas       |                  | ulas                                            |                                            |                                            | Cál                                     |
|                      |                                      | N19                           |                | - (=    |                  | fx =SU                                | MA(B19:I                                            | M19)                              |                      |      |                       |               |               |                |             | - 22-      | Ouitar u    | n nivel de  | preceden         | ntes                                            |                                            |                                            |                                         |
| A                    |                                      |                               | Α              |         |                  | В                                     | С                                                   | D                                 | E                    |      | F                     | G             | Н             | 1              |             | J          | Quitar u    | n nivel de  | dependie         | entes                                           | 0                                          | P                                          | Q                                       |
| 1                    | HOJ                                  | A DE COM                      | ITRO           | l de in | IGRE SC          | )S Y GA                               | STOS                                                |                                   |                      |      |                       |               |               |                |             |            |             |             |                  |                                                 |                                            |                                            |                                         |
| 2                    | INGR                                 | ESOS                          |                |         |                  | ene<br>1652.7                         | teb<br>9 1.502.53                                   | mar<br>1.803.                     | abi<br>04 • 0        | .00  | may<br>0.00           | jun<br>• 0.00 | jul<br>• 0.00 | ago<br>0 • 0.0 | s<br>) •    | ep<br>0.00 | oct<br>0.00 | nov<br>0.00 | dic<br>0.00      | 4.958.36                                        | 413.20                                     | MAXIMO<br>1.803.04                         | 1.352.28                                |
| 4                    | Suel<br>Otro                         | dos y salar<br>s              | ios            |         |                  | 1.352,2<br>300,5                      | 3 1.352,28<br>1 150,25                              | 1.352,<br>450,                    | 28<br>76             |      |                       |               |               |                |             |            |             | 1           |                  | 4.056,84<br>901,52                              | 1.352,28<br>300,51                         | 1.352,28<br>450,76                         | 1.352,28<br>150,25                      |
| 7                    | GAS                                  | TOS                           |                |         |                  | 1,255,2                               | 1 1,494,63                                          | 1,448,                            | 28 0                 | 0,00 | 0,00                  | 0,00          | 0,00          | 0,0            |             | 0,00       | 0,00        | 0,00        | 0,00             | 4.198,12                                        | 349,84                                     | 1.494,63                                   | 0,00                                    |
| 8<br>9<br>10<br>11   | Hipo<br>Telé<br>Agua<br>Elect<br>Gas | teca<br>fono<br>a<br>tricidad |                |         |                  | •510,8<br>54,0<br>0,0<br>48,0<br>72,1 | 5 •510,86<br>0 96,16<br>0 30,05<br>3 0,00<br>2 0.00 | 510,<br>575,<br>50,<br>84,<br>78, | 36<br>00<br>14<br>13 |      |                       | İ             |               |                | Ì           |            |             | Ì           |                  | 1.532,58<br>225,16<br>30,05<br>132,22<br>150,25 | 510,86<br>75,05<br>10,02<br>44,07<br>50,08 | 510,86<br>96,16<br>30,05<br>84,14<br>78,13 | 510,86<br>54,00<br>0,00<br>0,00<br>0,00 |
| 13<br>14<br>15<br>16 | Gaso<br>Talle<br>Alim<br>Ocio        | olina<br>eres<br>entación     |                |         |                  | 90,1<br>0,0<br>300,0<br>150,0         | 5 65,00<br>330,56<br>290,00<br>100,00               | 90,<br>0,<br>325,<br>200,         | 15<br>00<br>00       |      |                       |               |               |                |             |            |             |             |                  | 245,30<br>330,56<br>915,00<br>450,00            | 81,77<br>110,19<br>305,00<br>150,00        | 90,15<br>330,56<br>325,00<br>200,00        | 65,00<br>0,00<br>290,00<br>100,00       |
| 17<br>18<br>19       | SALI                                 | S<br>DO DEL MES               |                |         |                  | 30,0                                  | 72,00<br>77,90                                      | 354                               | 76 0                 | ,00  | 0,00                  | 0,00          | 0,00          | 0,0            |             | 0,00       | 0,00        | 0,00        | 0,00             | 187,00<br>                                      | 62,33<br>63,35                             | 85,00<br>397,58                            | 30,00<br>0,00                           |

Una vez eliminadas las flechas podemos seguir realizando análisis de este tipo.

A continuación, deseamos ver en qué celdas interviene el dato de Sueldos y salarios del mes de enero. Situamos el cursor en B4 y elegimos FÓRMULAS/AUDITORÍA DE FÓRMULAS / RASTREAR DEPENDIENTES. Lo hacemos las veces necesarias hasta que veamos todas las celdas en las que se utiliza ese dato.

| X        | 🛃 🖷                                                       | 9 - (* - 🛃                | Ŧ                                              |                                                        |                  | _                        | _                      | _         | _                                  |                 | sol Contro                         | lgastos - I         | Microsoft   | t Excel                  | _                      | -                 | _                                | _                    | _                  | _                   |
|----------|-----------------------------------------------------------|---------------------------|------------------------------------------------|--------------------------------------------------------|------------------|--------------------------|------------------------|-----------|------------------------------------|-----------------|------------------------------------|---------------------|-------------|--------------------------|------------------------|-------------------|----------------------------------|----------------------|--------------------|---------------------|
| A        | rchivo                                                    | Inicio                    | Insertar D                                     | iseño de                                               | e página         | Fórn                     | nulas                  | Datos     | Revisar                            | Vista           | Progra                             | mador               | Acrobat     |                          |                        |                   |                                  |                      |                    |                     |
|          | fx                                                        | Σ Autosuma<br>Recientes 🕶 | <ul> <li>É Lógicas</li> <li>Texto *</li> </ul> | *                                                      | 🕵 Búsc<br>陥 Mate | queda y re<br>emáticas y | ferencia •<br>trigonom | étricas * | Í                                  | fe <sup>n</sup> | <b>Asignar no</b><br>Utilizar en l | mbre 🔹<br>a fórmula | - 20<br>-≪1 | Rastrear p<br>Rastrear d | recedente<br>ependient | s 🍇 M<br>ies ᄿ Co | ostrar fórmulas<br>omprobación d | e errores *          | 63                 | 129                 |
| In<br>fu | sertar 🐻 Financieras 🛪 👘 Fecha y hora 🛪 🎁 Más funciones 🛪 |                           |                                                | Administrador<br>de nombres E Crear desde la selección |                  |                          |                        | in 🥋      | Quitar flechas ▼ 🛞 Evaluar fórmula |                 |                                    |                     |             | Ventana<br>Inspecciór    | Opcione:<br>el cálcu   |                   |                                  |                      |                    |                     |
|          |                                                           |                           | Bibliotec                                      | a de fun                                               | ciones           |                          |                        |           |                                    | Nombr           | es definido                        | s                   |             |                          |                        | Auditorí          | a de fórmulas                    |                      | · · ·              | Cál                 |
|          |                                                           | B4                        | <b>-</b>                                       | $f_{x}$                                                | 1352,2           | 28                       |                        |           |                                    |                 |                                    |                     |             |                          |                        |                   |                                  |                      |                    |                     |
| -        | 4                                                         | A                         |                                                |                                                        | в                | C                        | D                      | E         | F                                  | G               | н                                  |                     | J           | К                        | L                      | M                 | N                                | 0                    | Р                  | Q                   |
| 1        | HOJA                                                      | A DE CONTR                | OL DE INGR                                     | ESOS                                                   | YGAS             | fob                      | mar                    | abr       | may                                | iun             | int                                | 200                 | 000         | oot                      | 201                    | dio               |                                  | PROMEDIO             | MÁXIMO             | MINIMO              |
| 3        | INGRE                                                     | SOS                       |                                                | 1                                                      | 652,79           | 1.502,53                 | 1.803,04               | 0,00      | 0,00                               | 0,00            | 0,00                               | 0,00                | 0,00        | 0,00                     | 0,00                   | 0,00              | 4.958,36                         | 413,20               | ►1.803,04          | +1.352,28           |
| 4 5 6    | Sueld<br>Otros                                            | os y salarios             |                                                | 1                                                      | 352,28<br>300,51 | 1.352,28<br>150,25       | 1.352,28<br>450,76     |           |                                    |                 |                                    |                     |             |                          |                        |                   | ++ 4.058,84<br>901,52            | • 1.352,28<br>300,51 | 1.352,28<br>450,76 | +1.352,28<br>150,25 |
| 7        | GAST                                                      | OS                        |                                                | 1                                                      | .151,21          | 1.455,26                 | 1.248,28               | 0,00      | 0,00                               | 0,00            | 0,00                               | 0,00                | 0,00        | 0,00                     | 0,00                   | 0,00              | 3.854,75                         | 321,23               | 1.455,26           | 0,00                |
| 8        | Hipote                                                    | eca                       |                                                |                                                        | 510,86<br>0.00   | 510,86<br>96,16          | 510,86<br>0.00         |           |                                    |                 |                                    |                     |             |                          |                        |                   | 1.532,58<br>96.16                | 510,86<br>32.05      | 510,86<br>96,16    | 510,86<br>0.00      |
| 10       | Agua                                                      | inidad                    |                                                |                                                        | 0,00             | 30,05                    | 0,00                   |           |                                    |                 |                                    |                     |             |                          |                        |                   | 30,05                            | 10,02                | 30,05              | 0,00                |
| 12       | 2 Gas                                                     | icidad                    |                                                |                                                        | 72,12            | 0,00                     | 78,13                  |           |                                    |                 |                                    |                     |             |                          |                        |                   | 150,25                           | 50,08                | 78,13              | 0,00                |
| 13       | Gasoli                                                    | ina                       |                                                |                                                        | 90,15            | 15,63                    | 90,15                  |           |                                    |                 |                                    |                     |             |                          |                        |                   | 195,93                           | 65,31                | 90,15              | 15,63               |
| 15       | Alime                                                     | ntación                   |                                                |                                                        | 300,00           | 300,00                   | 300,00                 |           |                                    |                 |                                    |                     |             |                          |                        |                   | 900,00                           | 300,00               | 300,00             | 300,00              |
| 16       | 6 Ocio<br>7 Otros                                         |                           |                                                |                                                        | 100,00           | 100,00                   | 100,00                 |           |                                    |                 |                                    |                     |             |                          |                        |                   | 300,00                           | 100,00<br>62,33      | 100,00             | 100,00              |
| 18       | 3                                                         |                           |                                                |                                                        |                  |                          |                        |           |                                    |                 |                                    |                     |             |                          |                        |                   |                                  |                      |                    |                     |
| 19       | SALDO                                                     | D DEL MES                 |                                                |                                                        | 501,58           | 47,27                    | 554,76                 | 0,00      | 0,00                               | 0,00            | 0,00                               | 0,00                | 0,00        | 0,00                     | 0,00                   | 0,00              | ► 1.103,61                       | ▶ 91,97              | ► 554,76           | • 0,00              |
| 21       | 1                                                         |                           |                                                |                                                        |                  |                          |                        |           |                                    |                 |                                    |                     |             |                          |                        |                   |                                  |                      |                    |                     |
| 22       | 2 IPC<br>3 Saldo                                          | Actualizado I             | PC                                             |                                                        | 0,02             | 48.22                    | 565.86                 | 0.00      | 0.00                               | 0.00            | 0.00                               | 0.00                | 0.00        | 0.00                     | 0.00                   | 0.00              | )                                |                      |                    |                     |
| 24       | 4                                                         |                           | -                                              |                                                        |                  | .0,22                    | 200,00                 | 0,00      | 0,00                               | 0,00            | 0,00                               | 5,00                | 5,00        | 0,00                     | 0,00                   | 0,00              |                                  |                      |                    |                     |

Para limpiar el modelo, eliminamos todas las flechas.

Desde esta opción, podemos ver también todas las fórmulas de la Hoja de cálculo simultáneamente, lo que facilita la localización de una fórmula en concreto. FÓRMULAS/AUDITORÍA DE FÓRMULAS / MOSTRAR FÓRMULAS.

|    | A                                    | B                              | С                              | D                |
|----|--------------------------------------|--------------------------------|--------------------------------|------------------|
| 1  | HOJA DE CONTROL DE INGRESOS Y GASTOS | 7                              |                                |                  |
| 2  |                                      | ene                            | feb                            | mar              |
| 3  | INGRESOS                             | =SUMA(B4:B6)                   | =SUMA(C4:C6)                   | =SUMA(D4:D6)     |
| 4  | Sueldos y salarios                   | 1352.28                        | 1352.28                        | 1352.28          |
| 5  | Otros                                | 300.51                         | 150.25                         | 450.76           |
| 6  |                                      | ,                              | ,                              |                  |
| 7  | GASTOS                               | =SUMA(B8:B17)                  | =SUMA(C8:C17)                  | =SUMA(D8:D17)    |
| 8  | Hipoteca                             | 510,86                         | 510,86                         | 510,86           |
| 9  | Teléfono                             | 54                             | 96,16                          | 75               |
| 10 | Agua                                 | 0                              | 30,05                          | 0                |
| 11 | Electricidad                         | 48,08                          | 0                              | 84,14            |
| 12 | Gas                                  | 72,12                          | 0                              | 78,13            |
| 13 | Gasolina                             | 90,15                          | 65                             | 90,15            |
| 14 | Talleres                             | 0                              | 330,56                         | 0                |
| 15 | Alimentación                         | 300                            | 290                            | 325              |
| 16 | Ocio                                 | 150                            | 100                            | 200              |
| 17 | Otros                                | 30                             | 72                             | 85               |
| 18 |                                      |                                |                                |                  |
| 19 | SALDO DEL MES                        | =B3-B7                         | =C3-C7                         | =D3-D7           |
| 20 |                                      |                                |                                |                  |
| 21 |                                      |                                |                                |                  |
| 22 | IPC                                  | 0,02                           |                                |                  |
| 23 | Saldo Actualizado IPC                | =B19*(1+\$B\$22)               | =C19*(1+\$B\$22)               | =D19*(1+\$B\$22) |
| 24 |                                      |                                |                                |                  |
| 25 | Oracte mánime and aller              | 05                             |                                |                  |
| 26 | Gasto maximo gasolina                | 95                             |                                | 0//040-00000     |
| 21 | Alerta gasolina                      | =5I(B13>\$B\$26;"ALERTA";"OK") | =5I(C13>\$B\$26;"ALERTA";"OK") | =51(D13>\$B\$26; |

\*\*\*\*\*\*\*